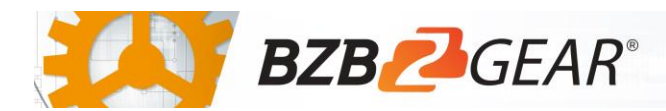

## IPGEAR-4K

## Cisco Switch Configuration

Cisco SG300/500 and SG235/250/550 switches have been tested and confirmed to work with the IPGEAR-4K system. Please follow the steps in this guide to ensure proper system operation.

- 1. Navigate to Multicast > IPMC > IPv4 Multicast Configuration > IGMP Snooping.
- 2. Enable IGMP Snooping Status, enable IGMP Querier Status, and click Apply.
- 3. Select the radio button for your entry in the IGMP Snooping Table and select Edit.

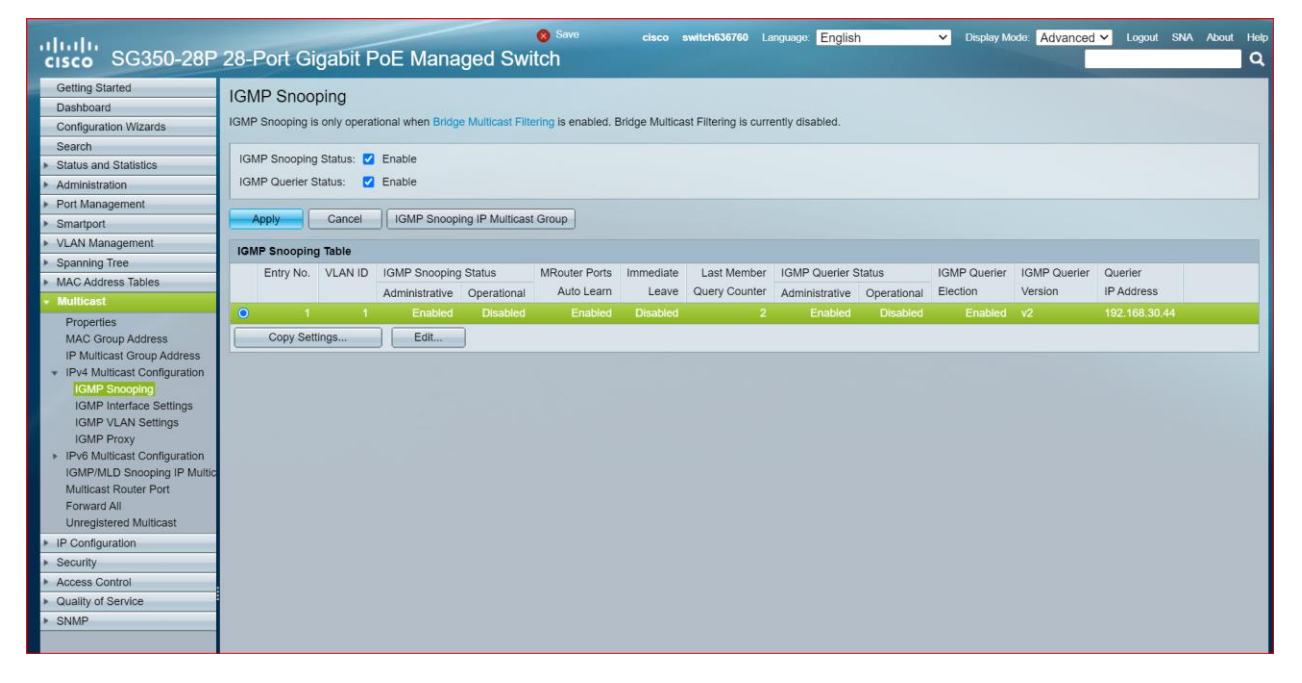

4. In the window that pops up enable IGMP Snooping Status and click Apply.

| VLAN ID:                   | 1 •                                                            |
|----------------------------|----------------------------------------------------------------|
| IGMP Snooping Status:      | Enable                                                         |
| MRouter Ports Auto Learn:  | Enable                                                         |
| Immediate Leave:           | Enable                                                         |
| Last Member Query Counter: | Use Query Robustness (2)     User Defined     (Range: 1 - 7)   |
| IGMP Querier Status:       | Z Enable                                                       |
| IGMP Querier Election:     | Enable                                                         |
| IGMP Querier Version:      | ● v2<br>○ v3                                                   |
| Querier Source IP Address: | <ul> <li>Auto</li> <li>User Defined 192.168.30.44 ∨</li> </ul> |
| Apply Close                |                                                                |

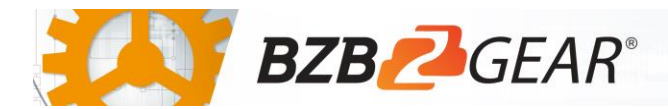

- 5. Navigate to Port Management > Port Settings.
- 6. Enable Jumbo Frames and click Apply.

| cisco SG350-28P                                                            | cisco switch#336760 Language English ✓ Deplay Mode Advanced ✓ Laguart SNA<br>28-Port Gigabit PoE Managed Switch | About Help |  |  |  |  |  |  |  |  |
|----------------------------------------------------------------------------|----------------------------------------------------------------------------------------------------|------------|--|--|--|--|--|--|--|--|
| Getting Started                                                            | Port Settings                                                                                                   |            |  |  |  |  |  |  |  |  |
| Dashboard                                                                  |                                                                                                    |            |  |  |  |  |  |  |  |  |
| Configuration Wizards                                                      | Link Flap Prevention: Enable                                                                                    |            |  |  |  |  |  |  |  |  |
| Search                                                                     |                                                                                                    |            |  |  |  |  |  |  |  |  |
| <ul> <li>Status and Statistics</li> </ul>                                  | Junio Fianes. 🖬 Elaue                                                                                           |            |  |  |  |  |  |  |  |  |
| Administration                                                             | Jumbo frames configuration changes will take effect after saving the configuration and rebooting the switch.    |            |  |  |  |  |  |  |  |  |
| <ul> <li>Port Management</li> </ul>                                        | Canada Canada                                                                                                   |            |  |  |  |  |  |  |  |  |
| Port Settings                                                              | Appy Cancel                                                                                                    |            |  |  |  |  |  |  |  |  |
| Error Recovery Settings<br>Loopback Detection Settings<br>Link Aggregation | Port Settings Table Showing 1-28 of 28 All 🗸                                                                    | per page   |  |  |  |  |  |  |  |  |
|                                                                            | Entry No. Port Port Type Operational Status Link Status Time Range Port Duplex LAG Protection                   |            |  |  |  |  |  |  |  |  |
| + UDLD                                                                     | SNMP Traps Name State Speed Mode State                                                                          |            |  |  |  |  |  |  |  |  |
| > PoF                                                                      | O A OFA 4000M Owner David Fachlad University                                                                    |            |  |  |  |  |  |  |  |  |

- 7. Navigate to Multicast > Properties.
- 8. Select Enable Bridge Multicast Filtering Status and click Apply.

| cisco SG350-28P                     | 28-Port Gigabit Po                          | E Managed Switch                                     | cisco | switch636760 | Language. | English | ~ | Display Mode | Advanced 🛩 t |
|-------------------------------------|---------------------------------------------|------------------------------------------------------|-------|--------------|-----------|---------|---|--------------|--------------|
| Getting Started<br>Dashboard        | Properties                                  |                                                      |       |              |           |         |   |              |              |
| Configuration Wizards<br>Search     | Bridge Multicast Filtering Status: 🗹 Enable |                                                      |       |              |           |         |   |              |              |
| Status and Statistics               | VI ANUD:                                    | 4.44                                                 |       |              |           |         |   |              |              |
| Administration                      | VLANID.                                     |                                                      |       |              |           |         |   |              |              |
| <ul> <li>Port Management</li> </ul> | Forwarding Method for IPv6:                 | MAC Group Address                                    |       |              |           |         |   |              |              |
| Smartport                           |                                             | Source Specific IP Group Address                     |       |              |           |         |   |              |              |
| <ul> <li>VLAN Management</li> </ul> | Forwarding Method for IPv4:                 | MAC Group Address                                    |       |              |           |         |   |              |              |
| Spanning Tree                       |                                             | IP Group Address                                     |       |              |           |         |   |              |              |
| MAC Address Tables                  |                                             | <ul> <li>Source Specific IP Group Address</li> </ul> |       |              |           |         |   |              |              |
| + Multicast                         |                                             |                                                      |       |              |           |         |   |              |              |
| Properties                          | Apply Cancel                                |                                                      |       |              |           |         |   |              |              |
| MAC Group Address                   |                                             |                                                      |       |              |           |         |   |              |              |
| IP Multicast Group Address          |                                             |                                                      |       |              |           |         |   |              |              |
| IPv4 Multicast Configuration        |                                             |                                                      |       |              |           |         |   |              |              |

9. Click the flashing Save button at the top of the page.

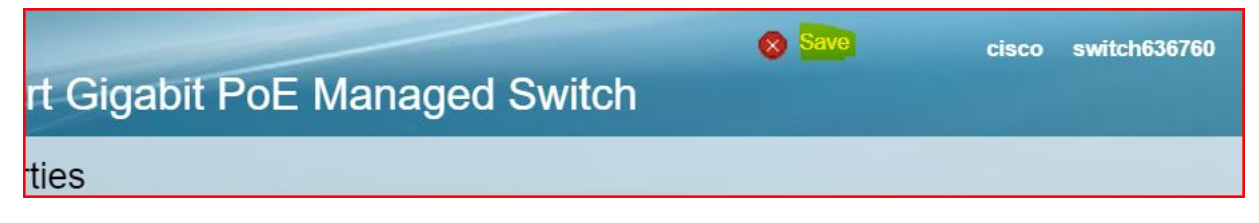

10. Navigate to Administration > Reboot and click Reboot to restart the switch.

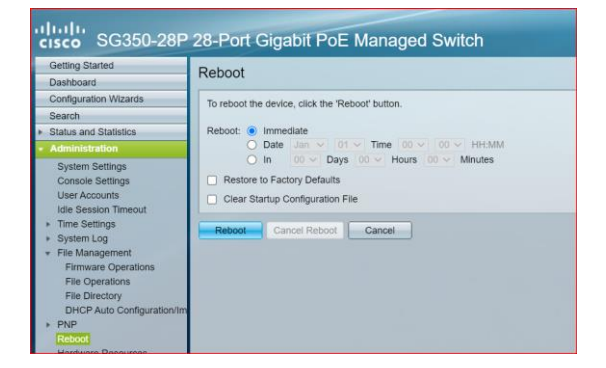